## X20 Upgrade Instructions

## **BACKGROUND:**

**Version 2.3.7.1** is the latest version of X20 software and is required for NH3 or Liquid Section Control. The following instructions are to download and install a basic version of **2.3.7.1**.

If a more comprehensive version is required please contact your Bourgault dealer, this may be required to correct issues due to corrupted files.

## **DOWNLOAD PROCEDURE:**

It is recommended that a quality USB stick with no other files installed is used for X20 software upgrades.

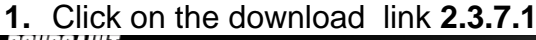

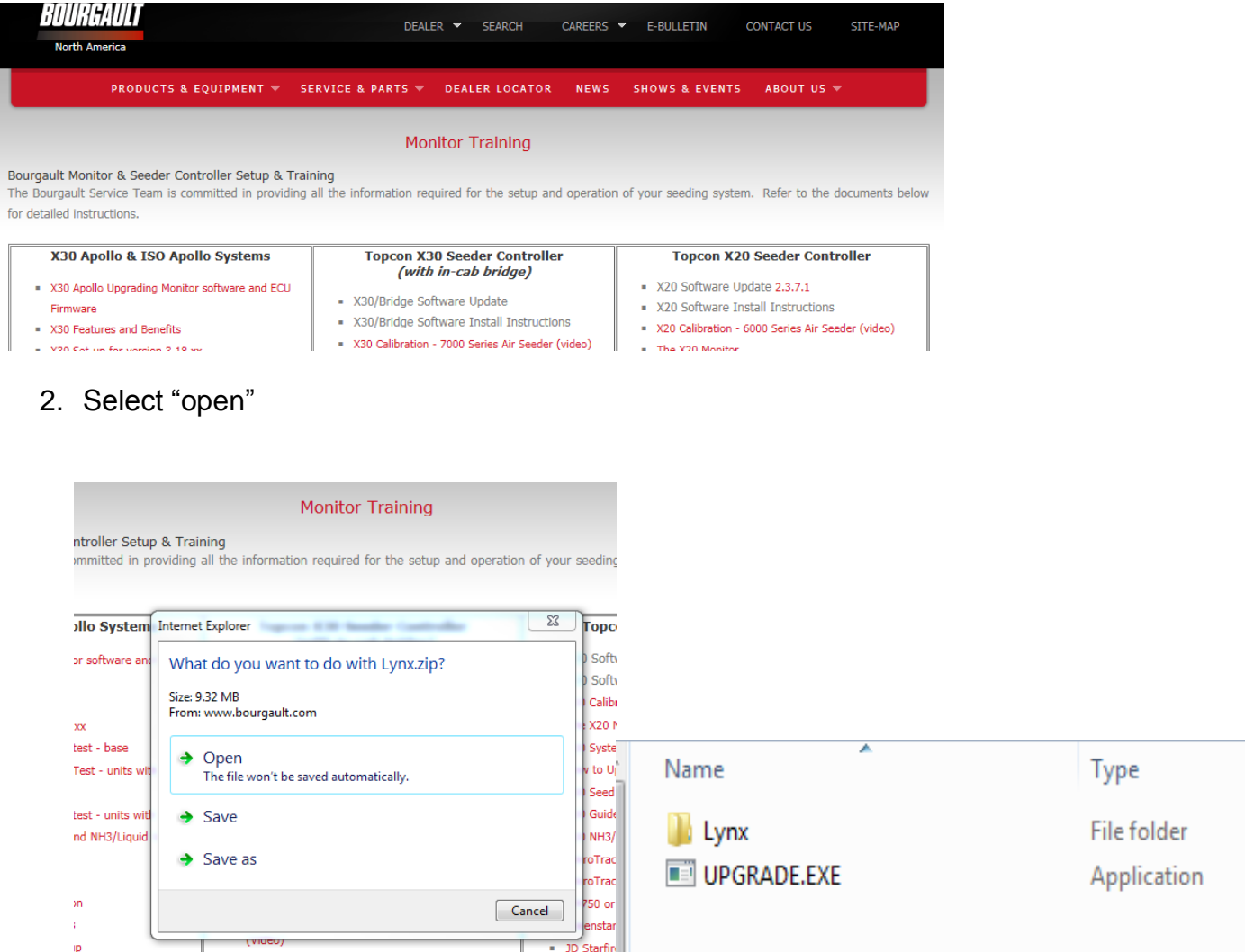

3. Transfer the file to a blank thumb drive for UPGRADING the X20. If your computer has Windows 7 or newer you will have copy the Lynx folder and UPGRADE.EXE then paste them on the first page of the USB stick and skip to SRC SETTINGS BACK-UP. If you are using an older version go to step 4. (With either method you must end up with a Lynx folder and an UPGRADE.EXE on the first page of the USB stick.)

4. Use the EXTRACT function to transfer the required files to a blank thumb drive

| File Edit View Esworiter Tor |                                                                                                    |  |
|------------------------------|----------------------------------------------------------------------------------------------------|--|
| File Euk view Favorices foc  |                                                                                                    |  |
| 🌀 Back 👻 🕥 - 💋 🔎 S           | Search 😥 Folders 🕼 🔆 🗙 🍫 🛄 -                                                                                |  |
| ddress 🗀 C:\LYNX\Lynx        |                                                                                                    |  |
| Name 🔺                       | Size Type Date Modified                                                                                     |  |
| BMP2XML.EXE                  | 1,014 KB Application 11/25/2002 8:37 PM                                                                     |  |
| Demovrc.GDX                  | WinZip - LynxBoot_v2.8.1.0_Test.zip                                                                         |  |
| Demovrc.×ml                  | File Actions Options Help                                                                                   |  |
| guidebutton.wav              |                                                                                                    |  |
| LEGENDS.INI                  |                                                                                                    |  |
| UpnxBoot_v2.8.1.0_Test.zp    | New Orea Exumples Add Extract Ensure View Charlout Winned                                                   |  |
| LynxQmap.exe                 | New Open ravorices Add Exclact Encrypt View Checkodt Wizard                                                 |  |
| VIVNDVRC eve                 | Name Modified Size Ratio Packed Path                                                                        |  |
| MSPAINT.EXE                  | Upgrade.exe 5/20/2010 2:45 PM 602,624 76% 145,667                                                           |  |
|                              | Mildsclaimer.rtf 11/7/200711:20 25,275 81% 4,866 Lynx)                                                      |  |
|                              | UNX1.exe 4/5/2011 7:25 AM 6,341,120 78% 1,386 Lynx)                                                         |  |
|                              | PS.Int + 1/5/2011 / 33 AM 27 0% 27 UYNX; Extract to: E:\                                                    |  |
|                              | ■ x86 millosuft.v /12/2009 1197 Am 7,973 335% 1,030 WillSX5/mk                                              |  |
|                              | Add_miclosurtvi /////2009.12/48 7.1676 0.076 4.847 WinXS/Pr                                                 |  |
|                              | ■ 8.0.50722,4053 7(11/2009.6:40.PM 804 55% 362 Win5x5)Pc                                                    |  |
|                              | 28.0.50727,42.cat 9/23/2005 5:02 AM 7,441 36% 4,787 Win5x5/Pc Benovable Disk (E1)                           |  |
|                              | ■ 8.0.50727.42.p 9/22/2005 9:48 PM 712 51% 351 WinSxS\Pc                                                    |  |
|                              | 🚰 8.0.50727.762.cat 10/24/2008 9:15 PM 8,355 32% 5,688 Win5x5\Pc 💋 🗄 😴 grekok on 'bourgault5\Vol1\Usr' (H:) |  |
|                              | Selected 0 files, 0 bytes Total 15 files, 8,468KB My Documents 🕀 😪 Vol6 on 'bourgault5' (i;)                |  |
|                              | E S Rd on 'bourgault4Wol7' (J:)                                                                             |  |
|                              |                                                                                                    |  |
|                              | Voit on bourgauits (N.)                                                                                     |  |
|                              | Files Doen Explorer window Extract                                                                          |  |
|                              | C Selected Res/folders                                                                                      |  |
|                              | All files/folders in archive                                                                                |  |
|                              | My Network C Files                                                                                          |  |
|                              | Places Use folder names Help                                                                                |  |
|                              |                                                                                                    |  |

5. Perform the steps shown on the following pages and verify a successful Upgrade.

**SRC SETTINGS BACK-UP:** The upgrade should not overwrite the SRC configuration files, but to ensure your settings are backed-up please do the following:

- Using Windows Explorer go to "C:\Lynx\Programs\LYNXSRC\" and copy two files - SRC.INI and SRCRUN.INI – either to a separate thumbdrive or to the desktop.
- (2) If an overwrite does occur during the upgrade, just overwrite the back-up files into the directory listed above.

**ALTERNATE METHOD:** Some choose to take a photo of each tab in the **OPTIONS** section of the X20.

## **X20 UPGRADE:**

- 1. Insert USB stick in one of the X20 USB ports.
- 2. Press **STOP** when at the screen as below, then press **UPGRADE**.

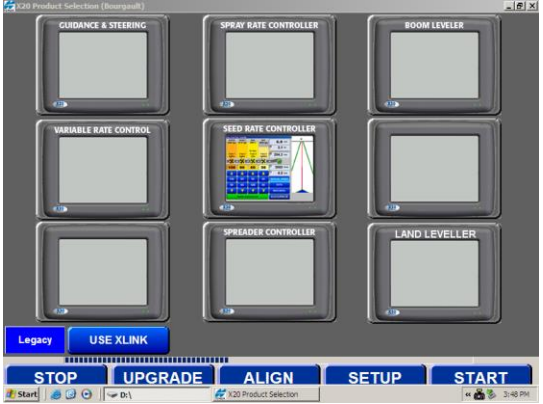

3. Next press Start Upgrade.

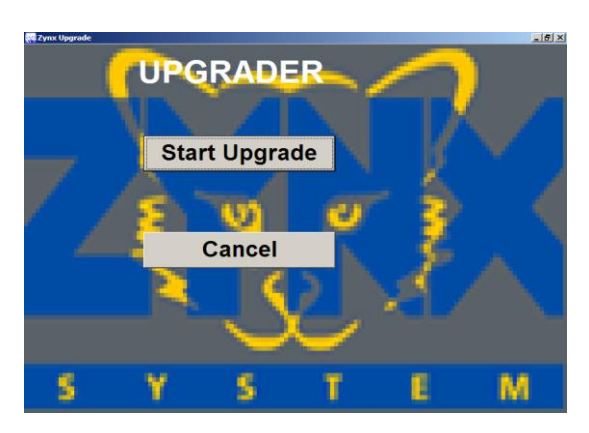

4. Select **Yes to All** and the program will update automatically.

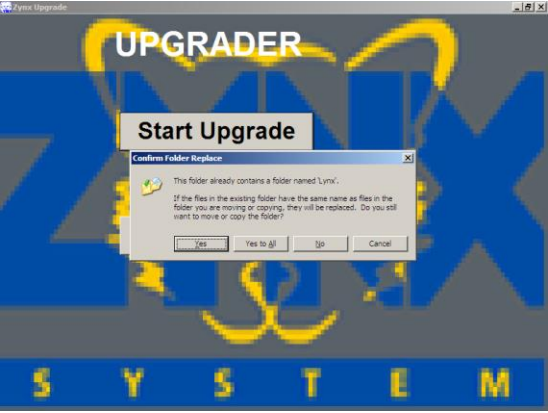

5. Verify ALL user settings once the Upgrade has be completed.

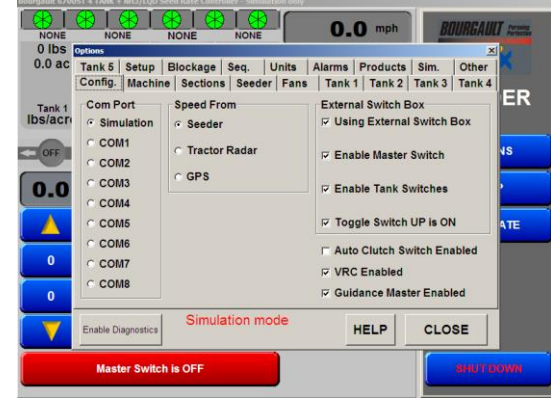

6. Verify that it has version 2.3.7.1

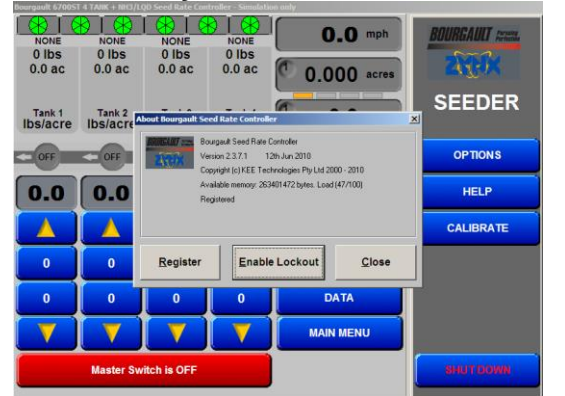